## Пошаговая инструкция для весовщика (режим "Тара из базы")

Режим «Тара из Базы» необходим для тех случаев, когда проезд ТАРЫ через весы происходит не каждый раз при загрузке/выгрузке транспорта, а лишь один раз за определенный период. Данный режим позволяет в два раза сократить время на взвешивание и расчет НЕТТО, но повышает риск получения недостоверного значения НЕТТО, т.к. ТАРА со временем может перестать быть актуальной. Применяется, как правило, для собственного транспорта предприятия, когда требуется сократить проезды по весам, а изменения значения ТАРЫ собственных ТС можно отследить с минимальным отклонением. Период обновления значения ТАРЫ (Тарирование) производится регламентно (например один раз в неделю или месяц), в остальном все взвешивания это БРУТТО.

## Взвешивание брутто (бруттирование)

1. Подготовительные операции перед взвешиванием. Перед началом взвешивания убедитесь в том, что на платформе нет посторонних предметов. Показания на табло индикации веса должны быть равны нулю. Может возникнуть ситуация, когда показания на табло отличаются от нуля на -10..20 кг при ненагруженных весах (это может произойти в результате загрязнения платформы, влияния ветра, изменения температуры при длительном простое и т.п.). В этом случае нажмите кнопку «НУЛЬ» (обнуление) на Весовом индикаторе.

Проверьте, показания значений веса на весовом индикаторе и на панели, отображающей вес в программе, они должны совпадать! В ином случае продолжать взвешивание нельзя.

2. Нажмите кнопку «Новое взвешивание».

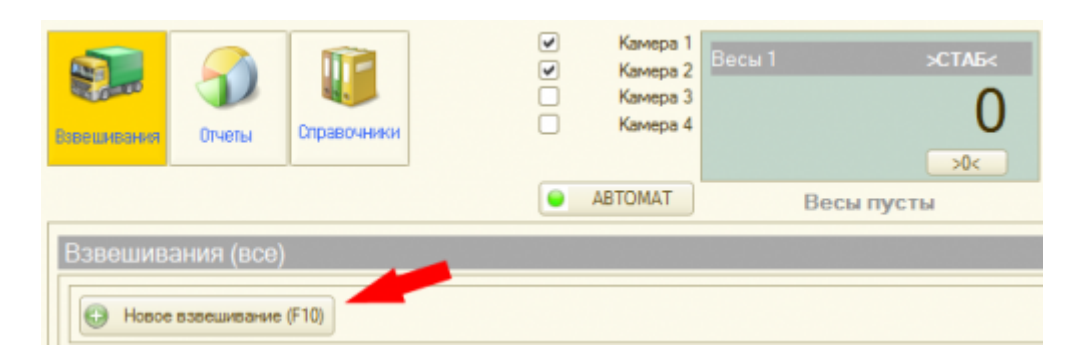

3. После того как TC заехало на весы, введите номер транспорта. Если с данным TC ранее проводилась операция взвешивания, произойдет автозаполнение полей записи.

| 🕆 Первое взвешивание   |                                                        |  |  |  |  |  |
|------------------------|--------------------------------------------------------|--|--|--|--|--|
| Транспорт              | Первое взвешивание                                     |  |  |  |  |  |
| Транспортное средство  | Общие данные Характеристики Накладная                  |  |  |  |  |  |
|                        | № взвешивания: Событие: Автоматически×                 |  |  |  |  |  |
| Мариа:                 | Организация: Наша организация Договор:                 |  |  |  |  |  |
|                        | Водитель: Из справочника                               |  |  |  |  |  |
|                        | Отправитель:                                           |  |  |  |  |  |
| RUS                    | П-кт отправления:                                      |  |  |  |  |  |
| Марка:                 | Тип груза:х Q Груз:                                    |  |  |  |  |  |
| Весы1                  | Тип цены: Физич. вес СтавкаНДС: Цена: 0,00 Сумма: 0,00 |  |  |  |  |  |
| Весы 1 > <b>STAB</b> < | Документ №: от:                                        |  |  |  |  |  |
| 27610                  | По документу брутто: 0 По документу нетто: 0           |  |  |  |  |  |
| 37019                  | По документу тара: 0 Свесов Отклонение: 0              |  |  |  |  |  |
| >0<                    | Вес Время Источник Оператор                            |  |  |  |  |  |
|                        | Брутто: кг : : Весы                                    |  |  |  |  |  |
|                        | Тара: кг: Весы                                         |  |  |  |  |  |
|                        | Нетто: кг Объем: 0,00 м3                               |  |  |  |  |  |
|                        | Примечание:                                            |  |  |  |  |  |
|                        | Взвесить (F10) Закрыть                                 |  |  |  |  |  |

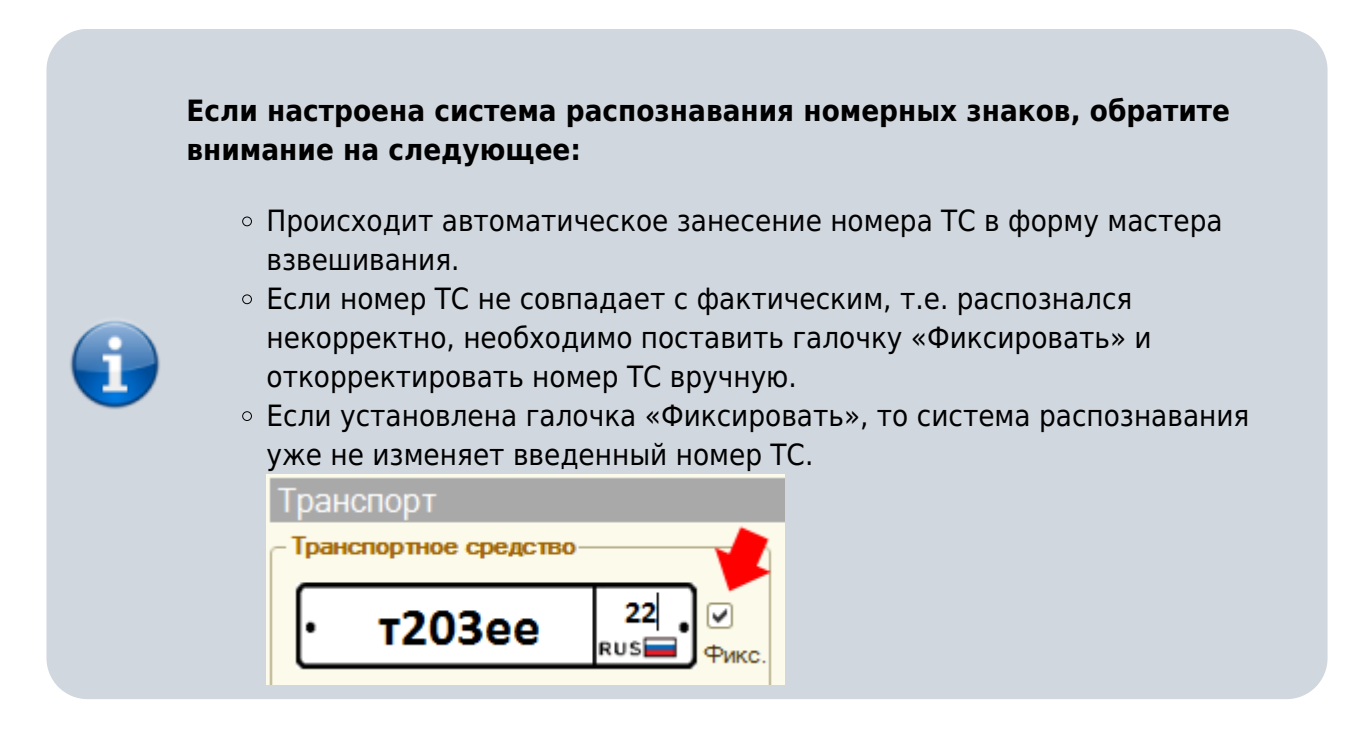

- 4. Заполните все необходимые аналитические данные и реквизиты в закладках «Общие данные», «Характеристики», «Накладная».
- 5. В таблице в качестве источника тары выберите режим «Тара из базы».
- 6. В появившемся окне выберите значение тары из базы, которое будете использовать.

| _           | Bec | Время  |       | Источе      | ык        | Onep   | атор          |         |        |
|-------------|-----|--------|-------|-------------|-----------|--------|---------------|---------|--------|
| Брутто:     | KT" | ::     |       | Весы        |           |        |               |         |        |
| Tapa:       | KT" | ::     |       | Тара из баз | u 1       |        |               |         |        |
| Нетто:      | КГ  | Объем: | Выбор | эначения    | тары из б | азы    |               |         | >      |
| Примечание: |     |        | Зна   | чения та    | ары:      |        |               |         |        |
|             |     |        | Дата  |             | Тара      |        | Ответственный | Весы    |        |
|             |     |        | 07.12 | 2015 15:0   |           | 15 238 | Администратор | Весы 1  |        |
|             |     |        | 04.12 | 2015 15:0   |           | 9 047  | Администратор | Весы 1  |        |
|             |     |        | 26.11 | 2015 12:5   |           | 10 952 | Администратор | Весы 1  |        |
|             |     |        | 26.11 | 2015 12:4   |           | 7 142  | Администратор | Весы 1  |        |
|             |     |        |       |             |           |        |               |         |        |
|             |     |        | -     |             |           |        |               | Выбрать | Закрыт |

Значение веса тары заполнится в таблицу автоматически.

| Первое взвешивание                        | x                                                                 |
|-------------------------------------------|-------------------------------------------------------------------|
| Транспорт                                 | Первое взвешивание                                                |
| Транспортное средство                     | Общие данные Характеристики Накладная                             |
| • a001aa <sub>Rus</sub> ∎• <mark>♥</mark> | № взвешивания: Событие: Автоматически×                            |
| Марка:                                    | Водитель: Сидоров С.СХ. УИз справочника                           |
|                                           | Отправитель: Иванов × Q Получатель: Петров × Q                    |
| Марка:                                    | Тип груза: Зерно Х С Груз: Ячмень Х С                             |
| Весы1                                     | Тип цены: Физич. вес, СтавкаНДС:, Цена: 0,00 Сумма: 0,00          |
| Becul >STAB<                              | Документ №: от: #<br>По документу брутто: 0 По документу нетто: 0 |
| 19047                                     | По документу тара: 0 Свесов Отклонение: 0                         |
| >U<                                       | Вес Время Источник Оператор                                       |
|                                           | Брутто: кг:: Весы                                                 |
|                                           | Тара: 7 142 кг 26.11.2015 12:47:23 Тара из базы × Администратор   |
|                                           | Нетто: кг Объем: 0.00 м3                                          |
|                                           | Примечание:<br>Взвесить (F10) Закрыть                             |

- 7. Проверьте все введенные данные и нажмите «Взвесить».
- После стабилизации значения веса появляется окно подтверждения. В окне подтверждения взвешивания проверьте расчетные результаты. Значение НЕТТО может не соответствовать документам на отгрузку. Если данные устраивают, нажмите кнопку «Да».

Eсли весовой индикатор вместо значения веса отображает надпись Error или Перегруз это означает сбой оборудования. В этом случае необходимо прервать процесс и нажать кнопку «Отмена» до устранения сбоя.

| Подтверждение взвешие | ялиб             | ×         |
|-----------------------|------------------|-----------|
| N                     | Номер ТС:        | a001aa    |
|                       | Брутто:          | 19 047    |
|                       | Тара из базы:    | 7 142     |
|                       | Нетто:           | 11 905    |
|                       | Нетто по док-ту: |           |
|                       | Отклонение:      |           |
| Macca: 1              | 9 047            |           |
| Произвести в          | звешивание?      | Да Отмена |

9. Перепроверьте все данные и реквизиты, в случаете необходимости заполните или исправьте.

| Первое взвешивание                     | ×                                                                                                    |  |  |  |  |  |
|----------------------------------------|----------------------------------------------------------------------------------------------------|--|--|--|--|--|
| Транспорт                              | Первое взвешивание                                                                                              |  |  |  |  |  |
| Транспортное средство                  | Общие данные Характеристики Накладная Дополнительно                                                             |  |  |  |  |  |
| • a001aa RUSE• 🗸                       | № взвешивания: 0000000007 Событие: Вывоз×<br>Организация: Наша организация Q Договор:× Q                        |  |  |  |  |  |
| Марка:                                 | Водитель: Сидоров С.С Х С Из справочника                                                                        |  |  |  |  |  |
| ••                                     | Отправитель: Иванов × Q Получатель: Петров × Q<br>П+кт отправления: Курганинск × Q П+кт назначения: Армавир × Q |  |  |  |  |  |
| Марка:                                 | Тип груза: Зерно 🗙 🔍 Груз: Ячмень 🗙 🤍                                                                           |  |  |  |  |  |
| Весы1                                  | Тип цены: Физич. вес СтавкаНДС: Цена: 0,00 Сумма: 0,00                                                          |  |  |  |  |  |
| Весы 1 >СТАБ<                          | Документ №: от: #                                                                                               |  |  |  |  |  |
| 19047                                  | По документу брутто: 0 По документу нетто: 0   По документу тара: 0 Свесов Отклонение: 0                        |  |  |  |  |  |
| >0<                                    | Вес Время Источник Оператор                                                                                     |  |  |  |  |  |
|                                        | Брутто: 19 047 кг 20.01.2016 12:17:45 Весы Администратор 🔀                                                      |  |  |  |  |  |
|                                        | Тара: 7 142 кг 26.11.2015 12:47:23 Тара из базы × Администратор                                                 |  |  |  |  |  |
|                                        | Нетто: 11 905 кг Объем: 0,00 м3                                                                                 |  |  |  |  |  |
|                                        | Примечание:                                                                                                    |  |  |  |  |  |
| {1B33917F-72A4-452C-BB78-F013131DF954} | Печать Сохранить Закрыть                                                                                        |  |  |  |  |  |

- Не закрывая окна взвешивания, можно распечатать отчеты для водителя ТС (ТТН, Акт приема-сдачи, ТОРГ-12 и т.д.). Нажмите кнопку «Печать».
- 11. Последним нажимаем «Сохранить».

Бруттирование завершено. Теперь в журнале оно будет отображаться зеленым цветом(завершенное взвешивание). В случае необходимости (если есть права) вы можете открыть документ взвешивания в журнале для редактирования.

## Взвешивание тары (тарирование)

Данный режим необходим для обновления значения тары по указанному транспорту.

i

Тарирование необходимо производить только в случае, если старое значение тары не актуально (или устарело). Если тарирование данного TC уже производилось, то проводить операцию не обязательно.

- 1. После того, как TC заехало на весы, нажмите кнопку «Новое взвешивание».
- 2. В форме мастера взвешивания в поле Событие выберите режим «Тарирование».
- 3. Нажмите кнопку **«Взвесить** → **«Да»** → **«Сохранить»**.

| 🔄 Первое взвешивание                                     |                                                      |                                                                                                    |                                                    |                                                               | ×                                |
|----------------------------------------------------------|------------------------------------------------------|----------------------------------------------------------------------------------------------------|----------------------------------------------------|---------------------------------------------------------------|----------------------------------|
| Транспорт                                                | Первое в                                             | звешивание                                                                                                    | )                                                  |                                                               |                                  |
| Гранспортное средство<br>• а001аа ♥<br>Фикс.<br>Марка: Х | Общие данны<br>№ взвешива<br>Организаци<br>Водитель: | неания:ания:ания | Событие:<br>зацияС                                 | Тарирование<br>↓ Договор: ↓<br>✓Из справочника                | ×                                |
| Парка:<br>Весы1<br>Весы1 >STAB<<br>9047                  | B<br><br>B<br>n                                      | знимани<br>Тариров<br>звешива<br>римене                                                                                                    | е! Исполь:<br>ание" нео<br>ания (обно<br>нии режим | зование собы<br>бходимо тол<br>овления) тары<br>на "Тара из б | ытия<br>ько для<br>н при<br>азы" |
| >0<                                                      |                                                      | Bec                                                                                                    | Время                                              | Источник                                                      | Оператор                         |
|                                                          | Брутто:                                              | кг                                                                                                    | ::                                                 | Весы                                                          |                                  |
|                                                          | Тара:                                                | кг                                                                                                    | ::                                                 | Весы                                                          |                                  |
|                                                          | Нетто:                                               | КГ                                                                                                    | Объем:                                             | 0.00 M3                                                       |                                  |
|                                                          | Примечание:                                          |                                                                                                    |                                                    | Взвеси                                                        | ить (F10) Закрыть                |

После завершения операции тарирования, строка со взвешиванием в журнале будет сопровождаться следующим знаком.

| Новое взвешивание (F10) |                     |              |          |             |                |  |  |
|-------------------------|---------------------|--------------|----------|-------------|----------------|--|--|
|                         |                     | Номер тр.ср. | Номер    | Событие     | Брутто<br>Тара |  |  |
| Т                       | 04.12.2015 15:01:34 | a001aa       | 00000000 | Тарирование | 9 047          |  |  |

## Использование справочника "Транспорт" для предопределенного транспорта в режиме "Тара из базы"

Эта процедура предназначена для того, чтобы у транспортного средства в форме взвешивания автоматически стояла «Тара из базы» в качестве источника.

- Перейдите в меню «Справочники» → «Транспорт».
- В появившемся окне нажмите кнопку «Добавить».

| đ | i Cr  | правочник Т | ранспорт  |          |                  |                   | . 🗆 | × |
|---|-------|-------------|-----------|----------|------------------|-------------------|-----|---|
| 1 | leñc: | твия • 🔀    | o 🖉 🗶 🚡 🕅 | 78 M • 1 | Κ 😔 ②            |                   |     |   |
|   |       | Номер       | менование | ±        | Владелец         | Режим взвешивания |     | A |
|   | -     | 000000003   | a003pp 23 |          | Наша организация | Тара из базы      |     |   |
|   | -     | 000000002   | а222вв 23 |          | Наша организация | Тара из базы      |     | r |
|   | -     | 000000001   | т203ее    |          | Наша организация | Двукратный режим  |     |   |
|   | -     |             |           |          |                  |                   |     | * |
|   | -     |             |           |          |                  |                   | Þ   |   |

- Заполните номер ТС, остальные поля и закладки.
- В поле «Режим взвешивания» закладки «Общее» выберите «Тара из базы» и выставите количество дней для «Значение тары актуально».
- Нажмите «Записать» → «ОК»

| Ш Транспорт: а003фф 23                          | _ 🗆 ×   |
|-------------------------------------------------|---------|
| Действия 🗸 📮 🕢 📀                                |         |
| Авто ТС Вагон Контейнер                         |         |
| Транспортное средство                           |         |
| • а003фф <sup>23</sup> <sub>RUS</sub>           |         |
| Марка:                                          |         |
| Общее Идентификация взвешивания                 |         |
| Код: 000000003 Наименование: а003фф 23          |         |
| Фирма владелец: Наша организация                | ×       |
| Режим взвешивания: Тара из базы . х             |         |
| Значение тары актуально: 3 дней                 |         |
| Тара по трафарету: 0 🗑 Брутто по трафарету: 0 🗑 |         |
| Предельный вес с грузом: 0 📾                    |         |
|                                                 |         |
|                                                 |         |
| ОК Записать                                     | Закрыть |

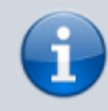

Поля «Тара по трафарету», «Брутто по трафарету» и «Предельный вес с грузом» служат для режима «Тара из справочника». Их заполнять не нужно.

From: https://docuwiki.vesysoft.ru/ - База знаний

Permanent link: https://docuwiki.vesysoft.ru/doku.php?id=1svt:instruction2

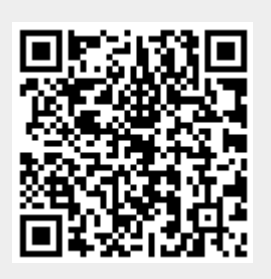

Last update: 2020/04/20 15:07